## **MS**í

## MSI Education Program Instruction

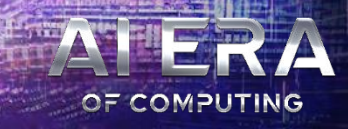

## Krok 1: Zarejestruj/Zaloguj się w Centrum Członkowskim MSI

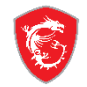

#### Witamy w Centrum Członkowskim MSI

#### Nie jesteś jeszcze członkiem MSI?

Zostań członkiem MSI, aby śledzić najnowsze promocje aktualizacje pomocy technicznej.

#### Utwórz konto

#### Korzyści z członkostwa

Rejestracja gwarancji

Dołącz teraz

- Ekskluzywne aktualizacje dotyczące promocji i wydarzeń
- Szybszy serwis i wsparcie produktowe
- Zobacz swoje aktualnie zarejestrowane produkty MSI

Zwiększ swoje korzyści członkowskie, zapisując się do programu MSI Reward i ciesz się ekskluzywnymi nagrodami!

## Zaloguj się na konto MSI

Wprowadź swoje dane, aby zalogować się do Centrum Członkowskiego MSI!

| Hasło                         |                                  |                  |
|-------------------------------|----------------------------------|------------------|
| 19 + 2 =                      | ØWyczyść                         |                  |
| Oblicz, aby uzyskać odpowiedź |                                  |                  |
|                               |                                  |                  |
| Zaloguj się                   |                                  | >                |
| Zapomniałeś hasła?            | Wyślij ponownie email weryfikacy | ijny Unsubscribe |

### Krok 2 : Przejdź do "Promocje"

-

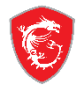

### Promocje

#### Wszystkie promocje

Historia realizacji

Przegląd konta

#### + Produkt

Moje produkty Rejestracja produktu Aktywuj MSI Care Plus

#### ☆ Członkostwo

Program MSI Reward

SHOUT OUT

Promocje

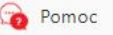

Zadaj pytanie

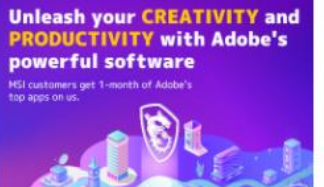

Unleash your creativity and productivity with Adobe's powerful software-VGA and GGD (Photography Plan)

☑ 05-08-2024 ~ 04-08-2025

Karta graficzna
Akcesoria Gamingowe
Dysk SSD

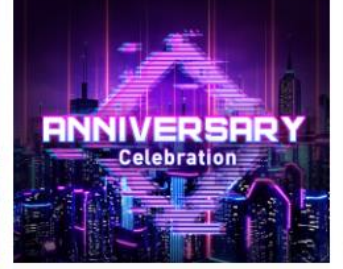

#### 2024 Anniversary

💷 01-08-2024 ~ 31-08-2024

Laptop
Gaming Monitor
Gaming Desktop
Płyta główna
Karta graficzna
Akcesoria Gamingowe
Dysk SSD
Networking

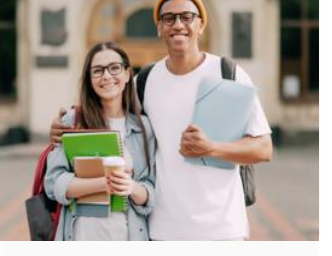

#### MSI Education-Program

15-08-2024 ~08-30-2025

Laptop
Gaming Monitor
Desktop PC

Odbierz >

Odbierz >

Odbierz

### Krok 3 : Przejdź do "MSI Education-Program" i kliknij "Odbierz"

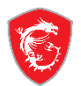

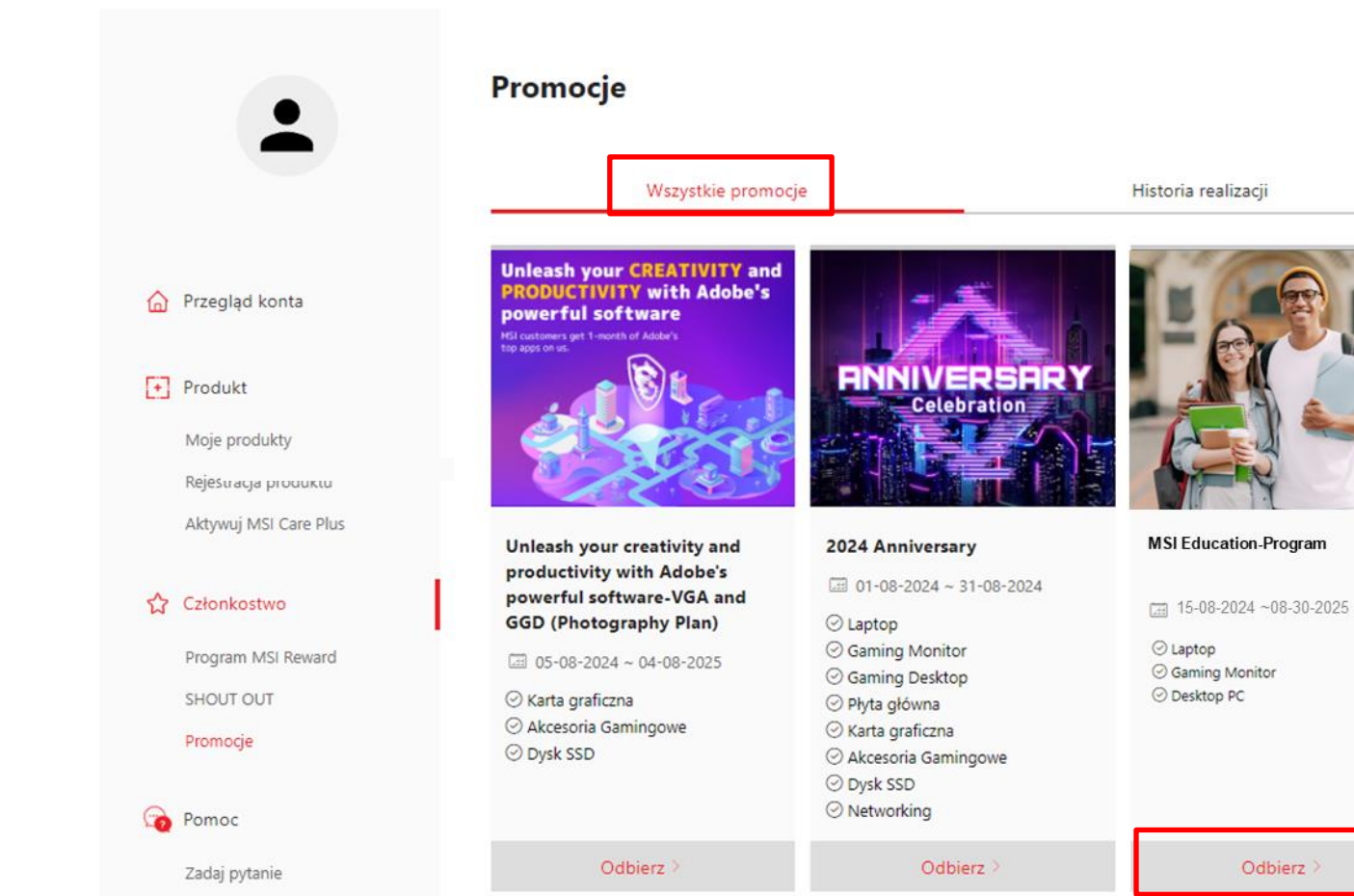

# Krok 4 : Prześlij zdjęcia swojej legitymacji studenckiej (przód i tył)

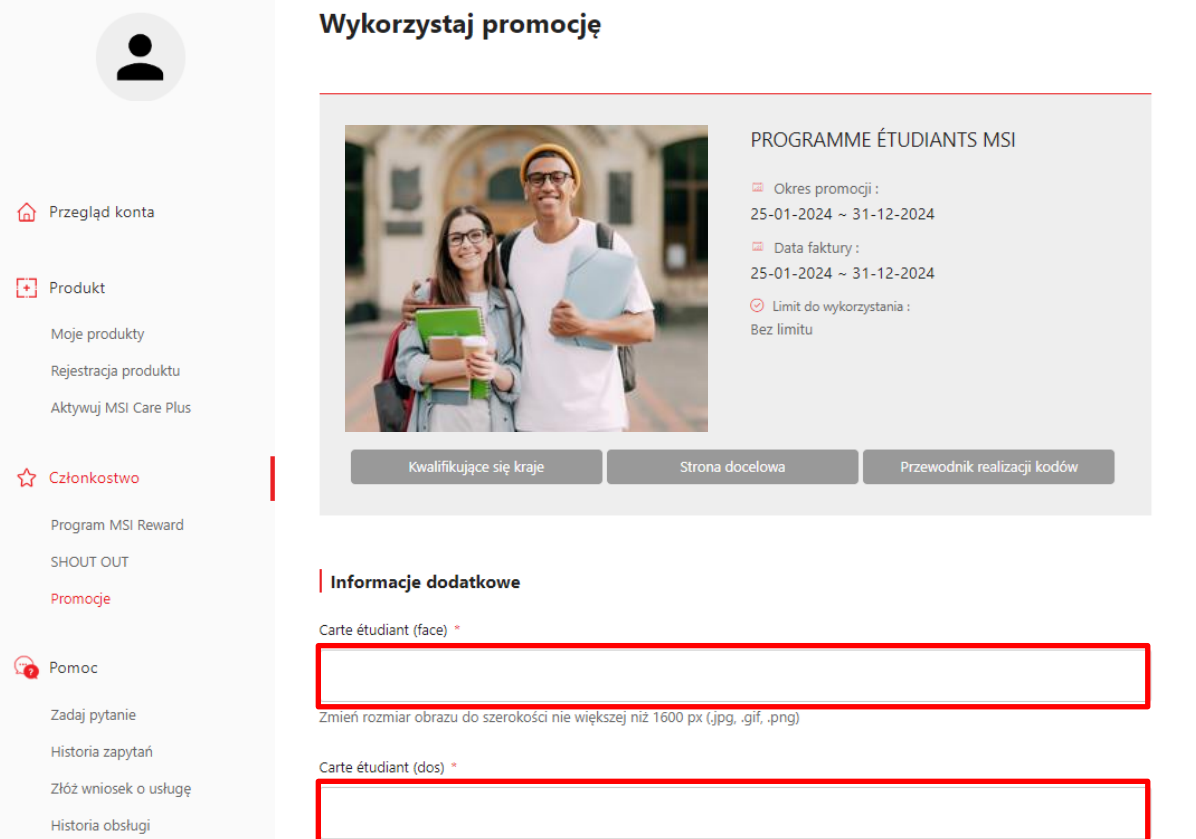

Zmień rozmiar obrazu do szerokości nie większej niż 1600 px (.jpg, .gif, .png)

Czat na żywo

# Krok 5 : Status recenzji można znaleźć na stronie "Historia realizacji "

#### Promocje

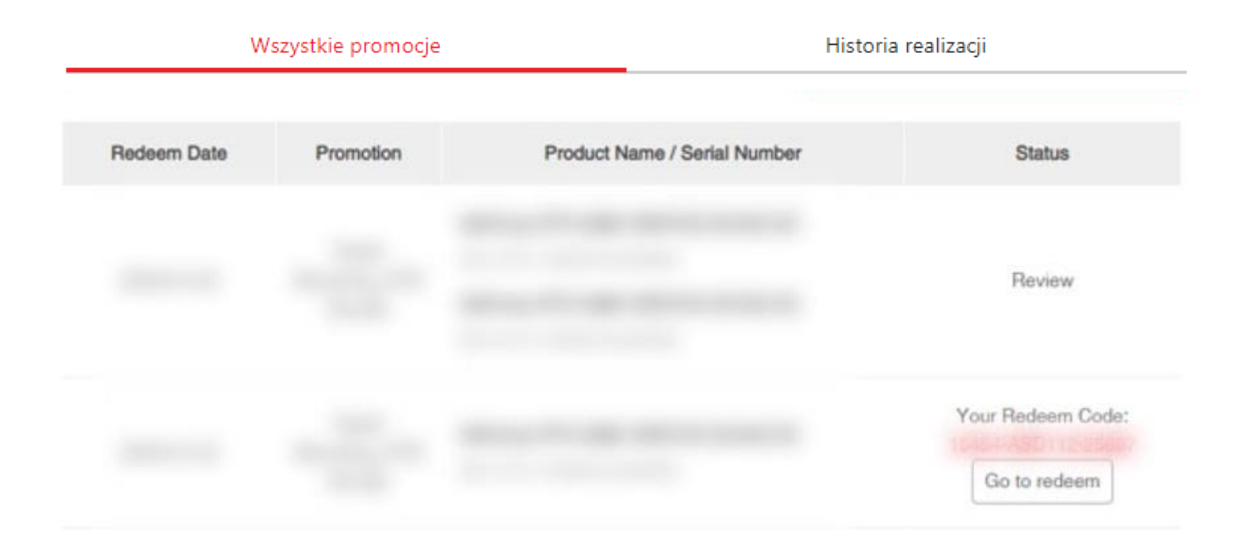

\*\*Pamiętaj, że weryfikacja może potrwać od 3 do 7 dni.

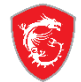

# Krok 6 : Kody rabatowe zostaną wysłane na zarejestrowany adres e-mail po ich zatwierdzeniu

\*\*Pamiętaj, że temat wiadomości e-mail będzie zaczynał się od [No Reply] MSI Promotion, a jeżeli nie otrzymasz kodu rabatowego, sprawdź najpierw skrzynkę spamu lub skontaktuj się ze sklepem internetowym MSI tutaj: <u>pl-shop@msi.com</u>

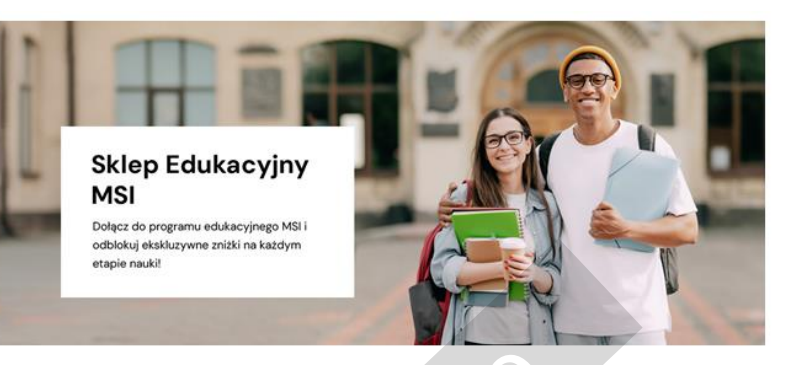

#### Drogi Kliencie,

Z przyjemnością informujemy, że Twoja rejestracja do Programu Edukacy, nego VISI została pomyślnie zakończona. Teraz możesz używać poniższych kodów rabatowych do zakupu wybrany. h pr. tuktów.

10% zniżki - Monitor z serii MAG, MPG lub MEG MNT\_DISCOUNT\_CODE\_10%

Zaoszczędź 10% na wybranych modelach monitory 👝 te vzj

Zaoszczędź 15% na wybranych m dei, ch , stor y. [Kup teraz]

13% znižk - Komputery stacjona 🤞

#### DT\_DISCOUNT\_CODE\_13%

Zaoszczędź 15% na wybranych modelach Komputery stacjonarne. [Kup teraz]

Proszę pamiętać, że aby wziąć udział w programie edukacyjnym, musisz zarejestrować się przy użyciu adresu e-mail przypisanego do Twojej uczelni. Kod rabatowy można wykorzystać tylko raz i nie można go łączyć z innymi promocjami. Dziękujemy za rejestrację!

Twój zespół MSI

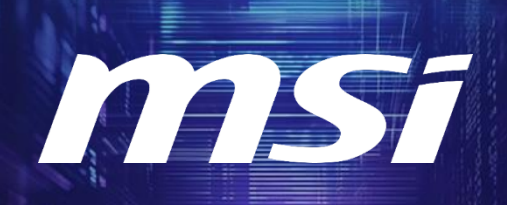

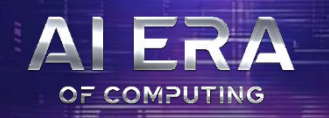

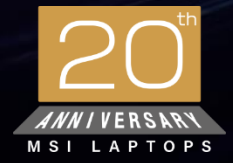

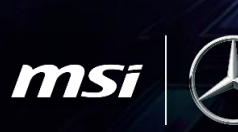

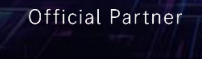

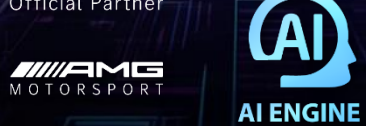

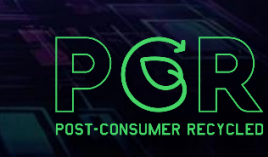

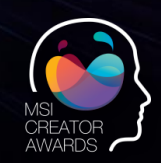

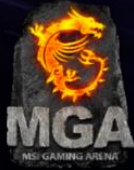